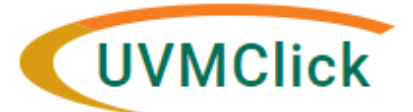

UVMClick Website IRB@uvm.edu UVMClick Login https://www.uvm.edu/ovpr/uvmclick

**Email Support** 

https://irb.connect.uvm.edu/IRB

# How to Complete a Chair Review

#### Trainee/student projects require a faculty sponsor as well as department sign off prior to IRB review.

- 1. You will receive a notification in your uvm.edu email directly from UVMClick.
- 2. Within the email you can click on the study number, and this will direct you to the protocol within the UVM Click system.
- 3. You should then review the submission and decide if the submission meets the following items:
  - a. the assigned faculty mentor has applicable experience to support the trainee;
  - b. the proposed project is appropriate for where the trainee is in his/her training;
  - c. the proposed project has scientific validity;
  - d. the proposed level of risk to subjects or others is appropriate to someone in training (e.g. not a clinical trial, does not include vulnerable populations (e.g. children, prisoners);
  - e. protocol conduct and completion is feasible (good plan for active support from faculty mentor, access to necessary tools/data are in place, and the required timeframe can be met); and
  - f. the protocol/consents follow the IRB requirements and are well written.

#### **Review the Study**

1. Click on "VIEW Study". To see entire submission you can scroll down the page. Please note, you will find the written protocol under Basic Information, #12.

Once you are done with the review you have 2 options, Approve Outright by clicking the "SUBMIT ANCILLARY REVIEW" or Recommended Changes by clicking the "ADD COMMENT".

| Des Outersteine                 | UVMClick                    |              |               | 12. * Attach the protocol:<br>(e.g. industry protocol, human subjects protocol, | or exempt form Note: other attachments such as | consent form and recruitmer |
|---------------------------------|-----------------------------|--------------|---------------|---------------------------------------------------------------------------------|------------------------------------------------|-----------------------------|
| Pre-Submission                  |                             |              |               | Document                                                                        |                                                | Category                    |
| Entered IRB: 3/24/2022 3:32 PM  | E Compare «                 | You An       |               | View 202301CPC Protocol v2.00 20231003.pdt(0.01)                                |                                                | IRB Protocol                |
| Last updated: 10/4/2022 5:00 AM | Basic Study<br>Information  | Rea          | l             |                                                                                 |                                                |                             |
| Next Steps                      | Study Funding<br>Sources    |              |               |                                                                                 |                                                |                             |
| Пене осеро                      | Least Chudu Team            | Bas          | 5             |                                                                                 |                                                |                             |
| View Study                      | Members                     | <u>*IMPC</u> | 2             |                                                                                 |                                                |                             |
|                                 | Study Scope                 | Prior t      | b             |                                                                                 |                                                |                             |
| Printer Version                 | Local Research<br>Locations | Projec       | r<br><u>c</u> |                                                                                 |                                                |                             |
| Submit Ancillary Review         | Drugs                       | 1.1          | 1<br>1        |                                                                                 |                                                |                             |
| Add Related Grant               | Local Site<br>Documents     | 2.1          |               |                                                                                 |                                                |                             |
| Add Comment                     | UVM Consent/HIPAA           | l<br>F       | l<br>F        |                                                                                 |                                                |                             |

## **Approved Outright**

If the submission meets the criteria as written above, click "**Submit Ancillary Review"**. The following page will appear. Complete this as noted.

| _          |                                                             |
|------------|-------------------------------------------------------------|
|            | Pre-Submission                                              |
| Ent<br>Las | ərəd IRB: 3/24/2022 3:32 PM<br>t updated: 10/4/2022 5:00 AM |
| Ne         | xt Steps                                                    |
|            | View Study                                                  |
|            | Brintor Vorsion                                             |
|            | Finite Version                                              |
|            | Submit Ancillary Review                                     |
| 2          | Submit Ancillary Review                                     |
| 2 E (      | Submit Ancillary Review<br>Add Related Grant<br>Add Comment |

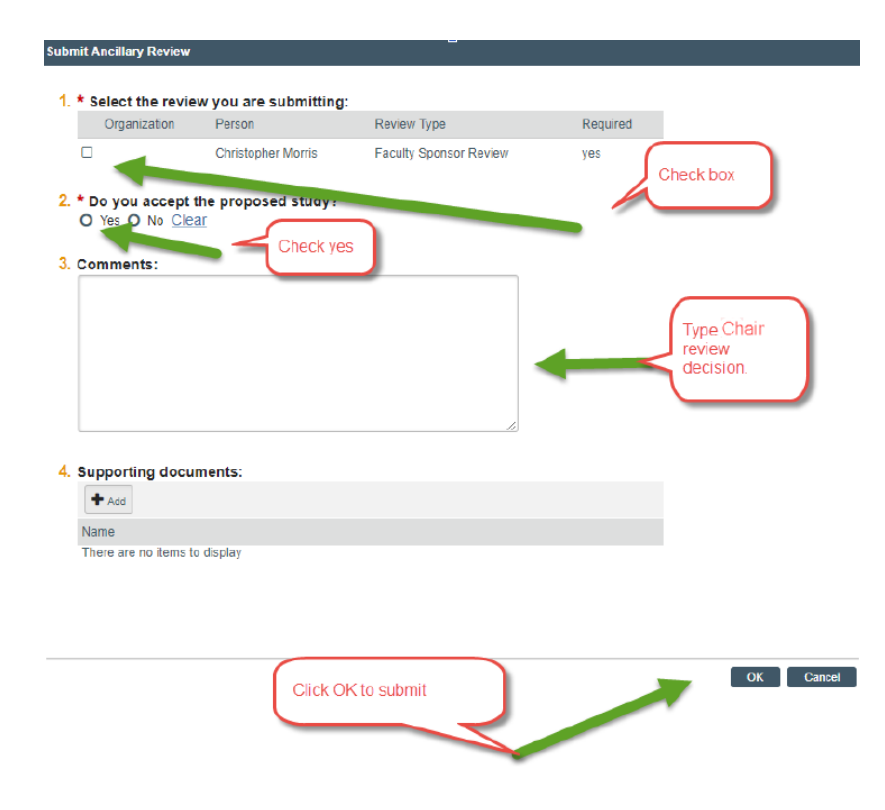

### **Recommend Changes**

If you want to make recommendations for changes, then click "Add Comment". A page will appear for you to add your recommendations. Your ancillary review will remain incomplete until changes have been addressed by the student/PI and you have approved the changes.

To approve the changes and complete the ancillary review, follow instructions for Approved Outright above.

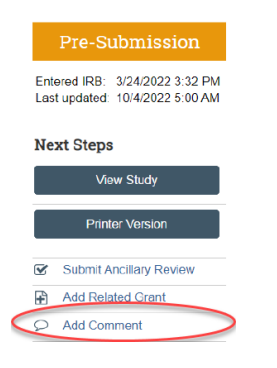

## Md Commer

#### 0

Your comment is visible to anyone with access to this submission.

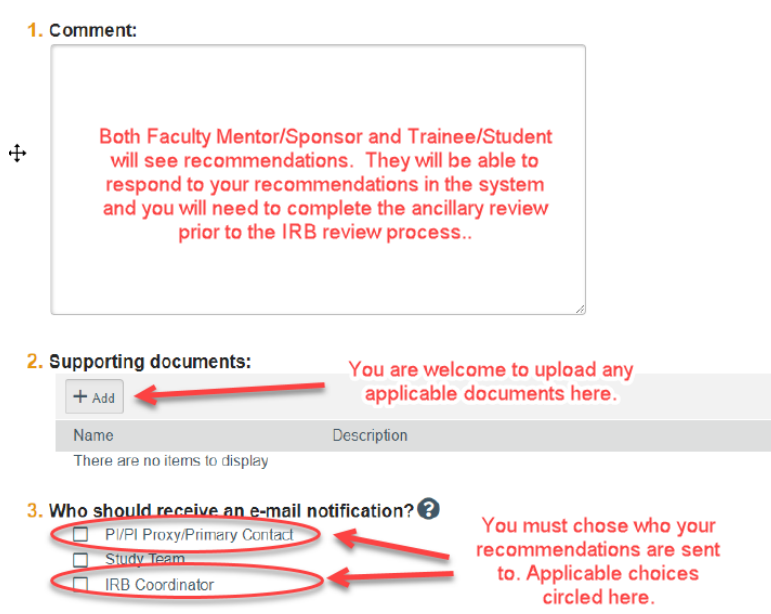